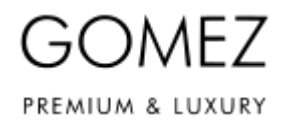

| Besuche die<br>Produktseite          | Um eine Bestellung im <b>gomez.at</b> -Onlineshop aufzugeben, gehst du auf die Seite des Produkts, das du aus dem Angebot des <b>gomez.at</b> -Onlineshops ausgewählt hast.                                                                                                    |
|--------------------------------------|----------------------------------------------------------------------------------------------------|
| Lege das Produkt in<br>den Warenkorb | Auf der Seite des ausgewählten Produkts klicke auf den Button "In den Warenkorb". Wenn das Produkt verfügbar ist, wird es in den Warenkorb gelegt (es erscheint eine Meldung, dass das Produkt in den Warenkorb gelegt wurde). Wenn das Produkt nicht verfügbar ist (oder nicht in der vom Kunden gewählten Menge), wird das Produkt nicht in den Warenkorb gelegt (oder nicht in der vom Kunden gewählten Menge) und es erscheint eine Meldung, dass das Produkt nicht verfügbar ist oder nicht in der vom Kunden gewählten gewählten Menge) (oder eine ähnliche Meldung) verfügbar ist.                                                                                                    |
| Weiter einkaufen                     | Wenn du deinen Einkauf fortsetzen möchtest (d.h. weitere Produkte in den Warenkorb legen), klicke auf der Seite des nächsten ausgewählten Produkts auf den Button " <b>In den Warenkorb</b> ", um dieses Produkt in den Warenkorb zu legen. Fahre fort, bis alle Produkte, die du bestellen möchtest, in deinem Warenkorb liegen.                                                                                                    |
| Inhalt und                           | Um den Inhalt deines Warenkorbs zu sehen. klicke auf den Button "Warenkorb" in der oberen rechten                                                                                                    |
| Änderungen des<br>Warenkorbs         | Ecke der Seite. Die Produkte, die sich derzeit in deinem Warenkorb befinden, werden angezeigt (mit<br>Angabe der Menge, des Preises und des angewandten Rabatts, wenn du Mitglied des Gomez Club-<br>Programms bist).).                                                                                                    |
|                                      | <ul> <li>Du kannst hier Änderungen am Warenkorb vornehmen:</li> <li>Wenn du ein Produkt aus dem Warenkorb entfernen möchtest, klicke auf den Button "Entfernen" neben dem ausgewählten Produkt,</li> <li>Wenn du die Menge eines bestimmten Produkts im Warenkorb ändern möchtest, klicke auf den</li> </ul>                                                                                                    |
|                                      | entsprechenden Button, um die Menge neben dem ausgewählten Produkt zu verringern oder zu<br>erhöhen, und klicke dann auf den Button " <b>Neu berechnen</b> ", um die Änderung zu übernehmen.<br>Es erscheint eine Meldung über die Aktualisierung deines Warenkorbs und der aktuelle Inhalt deines<br>Warenkorbs wird angezeigt.                                                                                                    |
|                                      | Wenn ein Produkt nicht verfügbar ist (oder nicht in der von dir gewählten Menge), wird das Produkt nicht<br>in deinen Warenkorb gelegt (oder nicht in der von dir gewählten Menge) und du erhältst die Meldung,<br>dass das Produkt nicht oder nicht in der von dir gewählten Menge verfügbar ist (oder eine ähnliche<br>Meldung).                                                                                                    |
| Mit der Bestellung<br>beginnen       | Wenn dein Warenkorb vollständig ist, kannst du ihn aufrufen, indem du auf den Button " <b>Warenkorb</b> " oben rechts auf der Seite klickst. Der Inhalt deines Warenkorbs wird angezeigt.                                                                                                    |
|                                      | Wenn du einen Aktionscode/Rabattcode/Gutschein hast und ihn für eine bestimmte Bestellung verwenden möchtest, gib ihn hier ein und klicke auf " <b>Eingeben</b> ". Wenn der Code korrekt ist und für deinen Einkauf verwendet werden kann (gemäß den Regeln für die Verwendung des jeweiligen Codes/Gutscheins), wird der Rabatt angewendet (die Höhe der Preisreduzierung, die sich aus der Verwendung des Codes/Gutscheins ergibt, wird angezeigt). Wenn der Code falsch ist, wirst du benachrichtigt.<br>Klicke unten auf der Seite auf den Button " <b>Weiter</b> ", um deine Bestellung für den Inhalt deines Warenkorbs (d.h. die Produkte, die in deinem Warenkorb angezeigt werden) aufzugeben. |
|                                      | Wenn du dich noch nicht in dein Kundenkonto eingeloggt hast, kannst du das jetzt tun (gib deine E-Mail-<br>Adresse und dein Passwort ein und klicke auf " <b>Anmelden</b> "). Wenn du noch kein Kundenkonto hast, kannst<br>du jetzt eines erstellen, indem du auf den Button " <b>Konto erstellen</b> " klickst. Du brauchst jedoch kein<br>Kundenkonto, um eine Bestellung im <b>gomez.at</b> -Onlineshop aufzugeben - wähle in diesem Fall auf der<br>erscheinenden Seite " <b>Als Gast fortfahren</b> ".                                                                                                    |
|                                      | Du kommst dann zum nachsten Schritt deiner Besteilung ("Zahlung und Lieferung").                                                                                                    |
| Zahlung und Lieferung                | In diesem Schritt wählst du die für dich passende Zahlungs- und Liefermethode für deine Bestellung aus (die für deine Bestellung verfügbaren Zahlungs- und Liefermethoden sind in diesem Schritt sichtbar, und du findest sie außerdem <u>hier</u> ).                                                                                                    |

## **GOMEZ Spolka Akcyjna**

Tomasza Drobnika 2, 60-693 Poznan

KRS-Nummer 0000934369 (Unternehmerregister des Landesgerichtsregisters) | NIP 9721248769 | REGON 302694351

Registrierungsdateien geführt vom Amtsgericht Poznan - Nowe Miasto und Wilda in Poznan, 8. Handelsabteilung - Landesgerichtsregister, Stammkapital 100 000 PLN, vollständig eingezahlt

## GOMEZ

|                 | <ul> <li>In diesem Schritt musst du deine Daten eingeben, um deine Bestellung zu bearbeiten:</li> <li>Vor- und Nachname, Adresse (Straße, Haus-/Wohnungsnummer, Ort, Postleitzahl, Land), E-Mail-<br/>Adresse und Telefonnummer,</li> </ul>                                                                                                    |
|-----------------|----------------------------------------------------------------------------------------------------|
|                 | <ul> <li>wenn du ein Unternehmer bist, auch deinen Firmennamen und deine Umsatzsteuer-ID,</li> <li>Wenn du möchtest, dass die Bestellung an eine andere Adresse geliefert wird, kreuze dies an und gib<br/>weitere Informationen für die Zustellung der Bestellung an: Name des Empfängers, Adresse (Straße,<br/>Hausnummer, Ort, Postleitzahl, Land) und seine Telefonnummer.</li> </ul>                                                                                                    |
|                 | Die Angabe der oben genannten personenbezogenen Daten ist freiwillig, jedoch macht die Nichtangabe dieser Daten eine Bestellung unmöglich (und im Falle der Nichtangabe einer abweichenden Lieferadresse wird die Lieferung an eine andere Adresse unmöglich).                                                                                                    |
|                 | Wenn du in deinem Kundenkonto eingeloggt bist, kannst du beim Ausfüllen der erforderlichen Felder die automatische Vervollständigung der Felder mit den Daten nutzen, die du zuvor angegeben hast (innerhalb deines Kundenkontos oder bei früheren Bestellungen, die über dein Kundenkonto getätigt wurden) - verwende dazu den Button " <b>Adresse abrufen von</b> " und/oder "Kontakt abrufen von" und wähle die entsprechenden Daten aus.                                                                                                    |
|                 | Außerdem kannst du in diesem Schritt (in dem dafür vorgesehenen Feld) deine Kommentare zu der Bestellung eingeben.                                                                                                    |
|                 | In diesem Schritt musst du auch angeben, ob du die Allgemeinen Geschäftsbedingungen des Onlineshops <b>gomez.at</b> gelesen und akzeptiert hast und die entsprechenden Erklärungen zu den erforderlichen Zustimmungen für die Verarbeitung deiner personenbezogenen Daten abgeben. Die Abgabe einer Bekanntschafts- und Anerkennungserklärung ist freiwillig, aber wenn du sie nicht abgibst, kannst du keine Bestellung aufgeben. Die Datenschutzrichtlinie, die im Detail die Fragen der Verarbeitung personenbezogener Daten und der Zustimmung zur Verarbeitung personenbezogener Daten regelt, ist <u>hier</u> verfügbar). |
|                 | Um zum nächsten Schritt der Bestellung (" <b>Zusammenfassung</b> ") zu gelangen, klicke unten auf der Seite auf<br>den Button " <b>Weiter</b> ".                                                                                                    |
| Zusammenfassung | In diesem Schritt siehst du eine Zusammenfassung der von dir aufgegebenen Bestellung, einschließlich:<br>der in der Bestellung enthaltenen Produkte, ihres Preises (einschließlich Steuern), des zu zahlenden<br>Gesamtpreises, deiner Daten und der Lieferdaten der Bestellung, Informationen über die gewählte<br>Lieferart (und ihre Kosten), die Zahlungsart (und ihre Kosten), die Zahlungsfrist und andere Informationen,<br>die im Falle des Abschlusses eines Fernabsatzvertrags erforderlich sind.                                                                                                    |
| Bestellung mit  | Prüfe, ob die in der Bestellung angezeigten Daten korrekt sind.<br>Wenn die angezeigten Bestelldaten korrekt sind, klickst du unten auf der Seite im Schritt                                                                                                    |
| Zahlungspflicht | "Zusammenfassung" auf den Button "Zahlungspflichtig bestellen", um deine Bestellung aufzugeben.                                                                                                    |
|                 | Das Anklicken des Buttons " <b>Zahlungspflichtig bestellen</b> " führt zur Abgabe der in der Zusammenfassung angezeigten Bestellung, die die Verpflichtung zur Zahlung der in der Zusammenfassung angegebenen Beträge nach sich zieht (d.h. den Abschluss eines Fernabsatzvertrags für die von der Bestellung erfassten Produkte zu den in der Bestellzusammenfassung und in den Allgemeinen Geschäftsbedingungen angegebenen Bedingungen), vorbehaltlich der unten aufgeführten <b>Ausnahme</b> .                                                                                                    |
|                 | Die Bestellinformationen werden angezeigt und eine Bestätigung der Bestellung wird an die vom Kunden angegebene E-Mail-Adresse gesendet.                                                                                                    |
|                 | Wenn du dich dafür entscheidest, deine Bestellung über Zahlungsplattformen von Drittanbietern zu bezahlen (Vorkasse), musst du deine Bestellung auch hier bezahlen, um deine Bestellung erfolgreich aufgeben zu können.                                                                                                    |

## **GOMEZ Spolka Akcyjna**

Tomasza Drobnika 2, 60-693 Poznan

KRS-Nummer 0000934369 (Unternehmerregister des Landesgerichtsregisters) | NIP 9721248769 | REGON 302694351 Registrierungsdateien geführt vom Amtsgericht Poznan - Nowe Miasto und Wilda in Poznan, 8. Handelsabteilung - Landesgerichtsregister, Stammkapital 100 000 PLN, vollständig eingezahlt

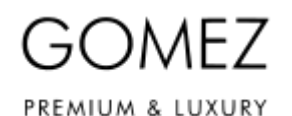

Der Bezahlvorgang startet automatisch oder nach dem Drücken des Buttons zum Starten des Bezahlvorgangs, die auf der angezeigten Seite mit den Informationen zur Bestellung verfügbar ist - folge den Anweisungen des jeweiligen elektronischen Zahlungsanbieters und bezahle deine Bestellung. Die Bestellung ist aufgegeben worden! Wenn du dich dafür entscheidest, die Ware bei Lieferung zu bezahlen (Nachnahme), muss die Zahlung für die Bestellung zum Zeitpunkt der Lieferung beim Zusteller erfolgen. Ausnahme Bitte beachte: Wenn du eine Zahlungsmethode über eine externe Zahlungsplattform eines elektronischen Zahlungsanbieters gewählt hast (d.h. eine andere als Nachnahme), kann die Zahlung für deine Bestellung erst unmittelbar nach der Bestellung erfolgen (du wirst nur von der Seite mit den Informationen zur Bestellung, die angezeigt wird, wenn du im Schritt "Zusammenfassung" auf den Button "Zahlungspflichtig bestellen" klickst, zur Zahlungsplattform eines externen elektronischen Zahlungsanbieters weitergeleitet). Wenn der Kunde die Zahlung für die Bestellung nicht sofort nach der Bestellung vornimmt, wird die Bestellung automatisch vom System storniert (sie wird nicht wirksam erteilt). Um einen Kauf zu tätigen, musst du deine Bestellung erneut abschicken und, wenn du eine der oben genannten Zahlungsarten wählst, musst du deine Bestellung auch sofort nach der Bestellung bezahlen. Detaillierte Informationen hierzu findest du hier). Informationen zur Verarbeitung durch Gomez sind in der Datenschutzerklärung enthalten. Datenschutzerklärung (personenbezogene Daten)